[User Manual]

# Indian Railway Works Contract Management System (IR-WCMS)

Administration Module

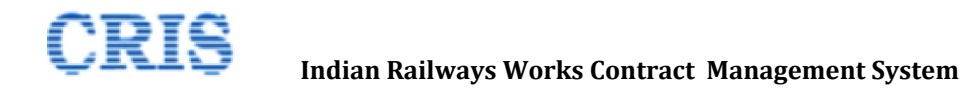

# Welcome to IR-WCMS

After typing of above mentioned URL in the address bar of Web Browser, the IRWCMS main screen appears as:

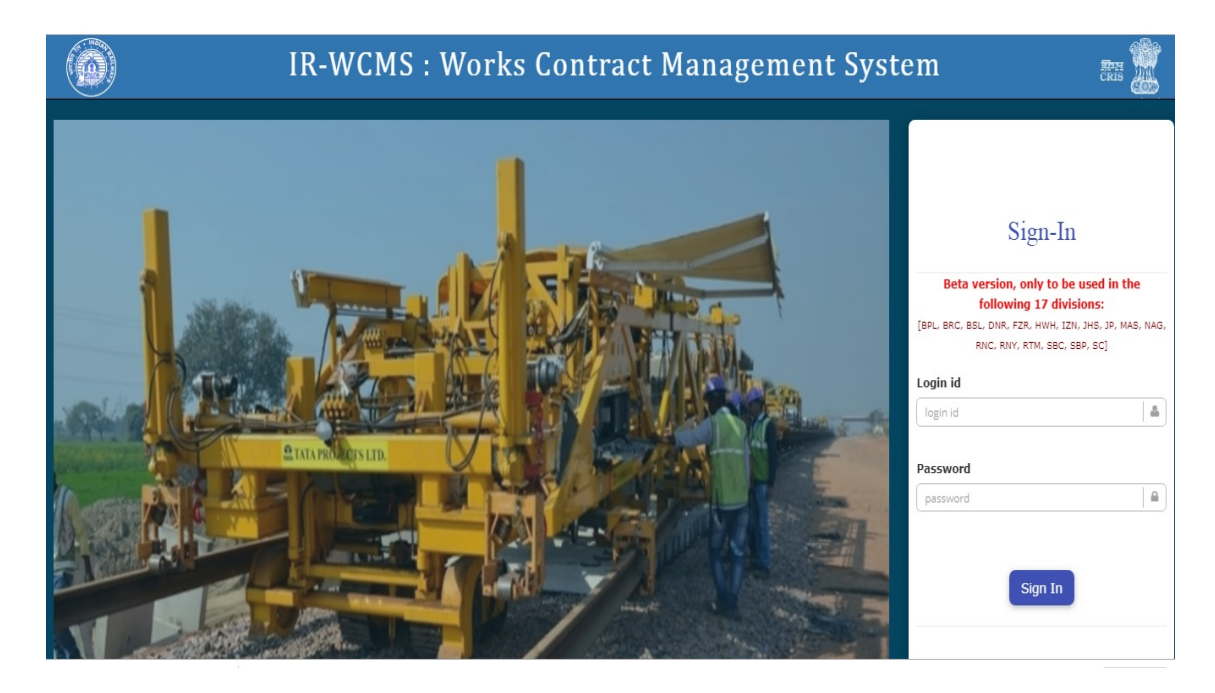

After logging into the application by existing user credentials, the user is taken to Home Page as shown below:

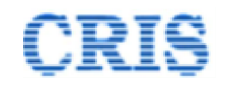

# **1.1.** Administration Menu on Home Page of IRWCMS

The home page of the IRWCMS coordinator appears as follows:

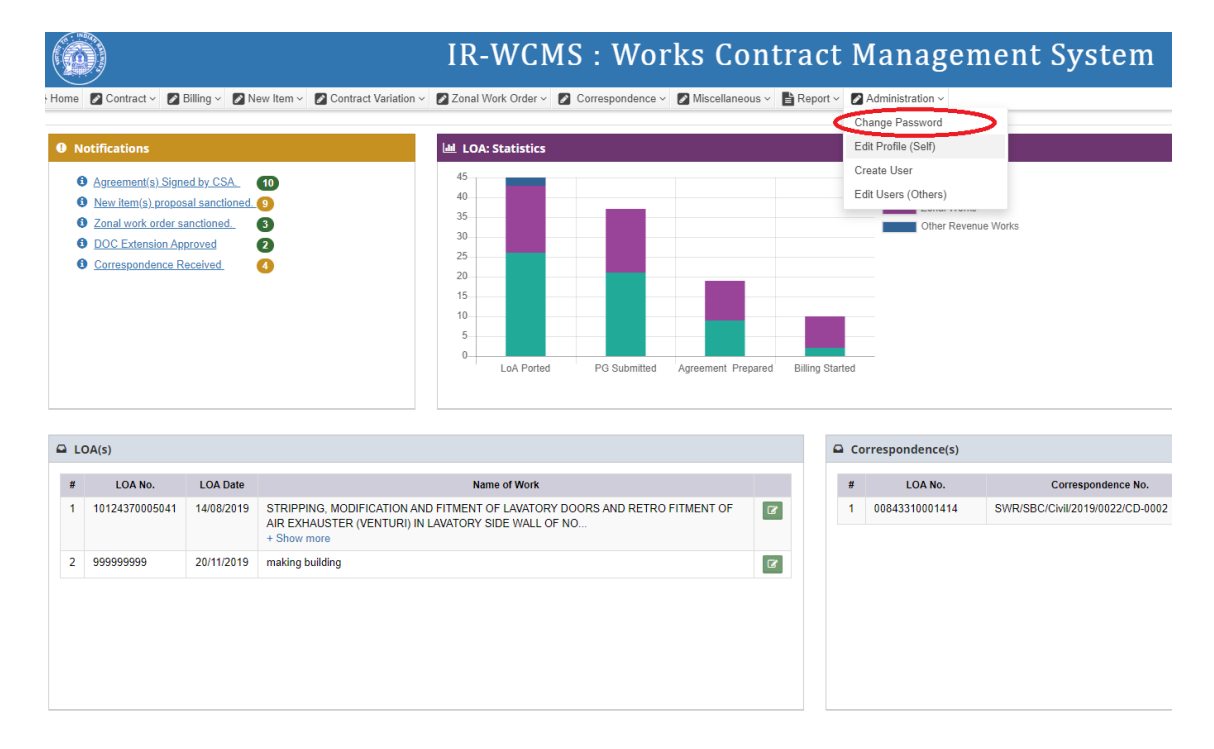

User need to click upon link "Administration" and click on the sub-menu "Change Password". A new screen opens namely "Change Password" as:

### **1.2.** Change Password Screen

This screen is used to change the user password. User might need to enter "Old Password", "New Password" and "Confirm Password" then tap save button.

|                         |                                                | IR-WCMS :                   | Works Contract                             | Manageme         | nt System        |
|-------------------------|------------------------------------------------|-----------------------------|--------------------------------------------|------------------|------------------|
| 📽 Home 🛛 Contract 🗸 🚺 B | illing 🗸 🖉 New Item 🗸 🚺 Contract Variation 🗸 🚺 | Zonal Work Order 🗸 🚺 Corres | spondence 🗸 🕼 Miscellaneous 🗸 🖹 Report 🗸 🚦 | Administration ~ |                  |
| C Administration        | > Change Password                              |                             |                                            |                  |                  |
| User Basic Details :    |                                                |                             |                                            | _                |                  |
| Login Id:               | sdencsbc                                       | User Name:                  | R.K.Singh                                  | Designation:     | Sr. DEN (Co)/SBC |
| Railway:                | South Western Railway                          | Division:                   | SBC                                        |                  |                  |
|                         |                                                |                             |                                            |                  |                  |
| Old Password:*          |                                                |                             |                                            |                  |                  |
| New Password:*          |                                                |                             |                                            |                  |                  |
| Confirm Password:*      |                                                |                             |                                            |                  |                  |
| Save                    |                                                |                             |                                            |                  |                  |

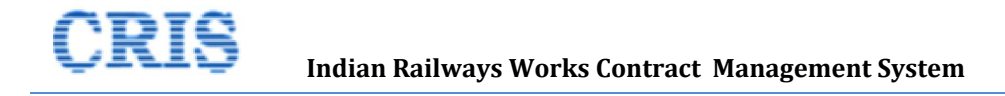

After clicking save button, a prompt message **"Are you sure to change the password"** will be displayed, after clicking Ok button password will be changed. User will receive "Password changed successfully" message ("New Password" and "confirm Password" must be same)

# **1.3.** Edit Profile (Self) Screen

User need to click upon link "Administration" and click on the sub-menu "Edit Profile (Self)". This screen is used to update user profile.

|   |                                                            |                               |                                                                     |                                                           |               |                 |              |           | Change Password                    |                               |
|---|------------------------------------------------------------|-------------------------------|---------------------------------------------------------------------|-----------------------------------------------------------|---------------|-----------------|--------------|-----------|------------------------------------|-------------------------------|
| N | lotifications                                              |                               |                                                                     | LOA: Statistics                                           |               |                 |              |           | Edit Profile (Self)                |                               |
|   | Agreement(s) Sign<br>New item(s) propo                     | ed by CSA.<br>sal sanctioned. | <b>1</b> 0<br><b>9</b>                                              | 45                                                        |               |                 |              | 6         | Create User<br>Edit Users (Others) |                               |
|   | DOC Extension Ap     DOC Extension Ap     Octrespondence R | proved<br>eceived.            | 0                                                                   | 30<br>25<br>20<br>15<br>10<br>5<br>0<br>LoA Ported        | PG Submitted  | Agreement Prep. | ared Billing | ) Started | Other Neven                        | ue works                      |
| # | LOANO                                                      | LOA Date                      |                                                                     | Name of Work                                              |               |                 |              |           | LOA No                             | Correspondence No             |
| 1 | 10124370005041                                             | 14/08/2019                    | STRIPPING, MODIFICATION A<br>AIR EXHAUSTER (VENTURI)<br>+ Show more | AND FITMENT OF LAVATORY DO<br>IN LAVATORY SIDE WALL OF NO | ORS AND RETRO | FITMENT OF      | 8            | 1         | 00843310001414                     | SWR/SBC/Civil/2019/0022/CD-00 |
|   |                                                            | 20/11/2019                    | making building                                                     |                                                           |               |                 |              |           |                                    |                               |

#### A new screen opens namely "Edit Profile (Self)" as:

| gin Id:                 | sdencsbc                                | User Name:   | R.K.Singh                    | Designation:         | Sr. DEN (Co)/SBC       |
|-------------------------|-----------------------------------------|--------------|------------------------------|----------------------|------------------------|
| ailway:                 | South Western Railway                   | Division:    | SBC                          |                      |                        |
| dit User Details :      | ;                                       |              |                              |                      |                        |
| DoB:                    | 01/04/1911                              | Mobile No.:  | 9731666219                   | Email Id:            | rgxdghxg@fgfh.gjh      |
| Department:*            | Civil                                   | Rank:*       | JAG/Selection Grade (SDEN/DY | Post:*               | Sr. DEN 🖌 sdenc        |
| Controlling<br>Officer: | ADEN CTR 😵 DFM 1/SBC                    | IPAS ID:     | 123                          | TMS ID:              | 123                    |
| RPSM ID:                | sdencsbc123                             |              |                              |                      |                        |
| I have IREPS            | S Login Id. ( uncheck if not applicable | e )          |                              |                      |                        |
| IREPS Login-Id:         | *                                       |              |                              | Verify Id from IREPS | $\mathbf{\mathcal{P}}$ |
| User Name:              |                                         | Designation: |                              | Department:          |                        |

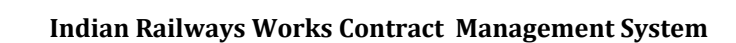

This module has two parts:

- User Basic Details: The information in User Basic Details cannot be changed.
- Edit User Details : In this part user can update his Date of Birth, Mobile No, Email Id, Department, Rank, Post, Controlling Officer etc.

If an user check I have IREPS Login Id check box then he has to enter IREPS login Id and after clicking Verify Id from IREPS button his user id will be validated and User Name, Designation, Department field will be automatically populated.

If user doesn't have an IREPS Login Id then deselects the option of 'I have IREPS Login Id'. After clicking Confirm button his **Profile** will be updated.

**Note:** All field with (\*) is mandatory and cannot be left blank.

### **1.4.** Create User Screen

User need to click upon link "Administration" and click on the sub-menu "Create User".

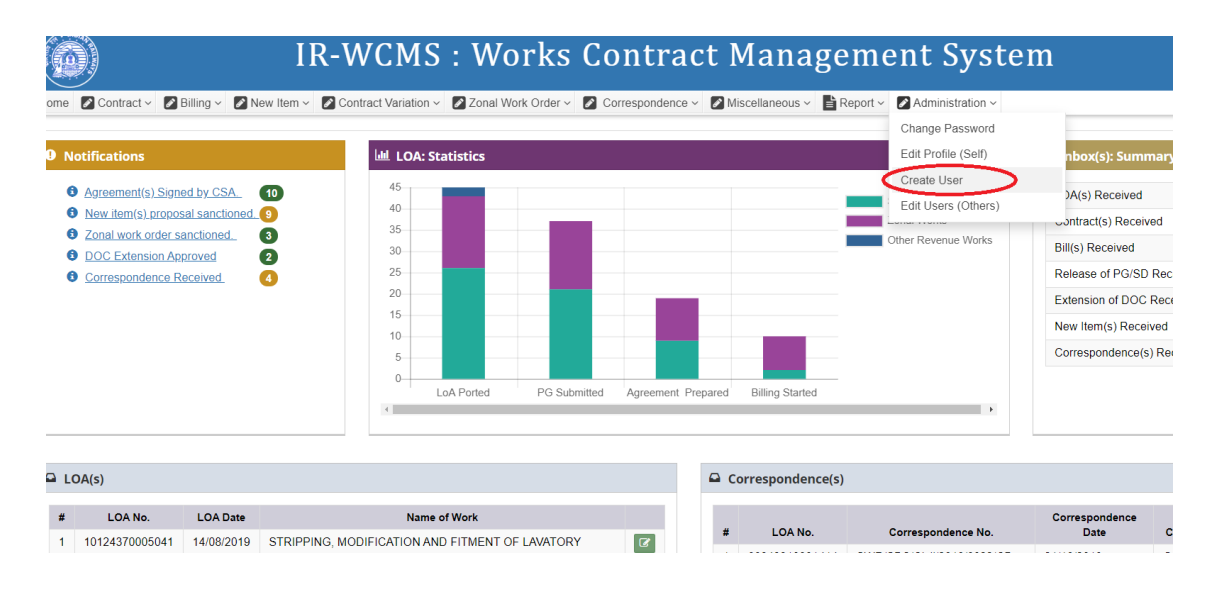

A new screen opens namely "Create User" as under:

This module is used to create new user. New User Id may be created by selecting existing IRPSM Use Id and details.

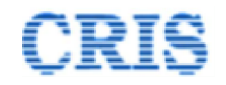

|                                   |                                | IR-WCI                     | MS : Works                 | s Contract Man                      | agement System   |
|-----------------------------------|--------------------------------|----------------------------|----------------------------|-------------------------------------|------------------|
| Home 🛛 Contract 🗸                 | 🖉 Billing 🗸 🚺 New Item 🗸       | Contract Variation ~ Zonal | Work Order 🗸 🚺 Corresponde | ence 🗸 🚺 Miscellaneous 🗸 📑 Report 🗸 | Administration ~ |
| Administrati User Basic Details : | ion > Create User              |                            |                            |                                     |                  |
| Login ID.*                        |                                | Choose Login               | ID from IRPSM View Exis    | sting Ids in IR-WCMS                |                  |
| Sho                               | w Guidelines                   |                            |                            |                                     |                  |
| Designation:*                     |                                | Password:*                 |                            | Confirm<br>Password**               |                  |
|                                   |                                |                            |                            |                                     |                  |
| User Other Details :              |                                |                            |                            |                                     |                  |
| First Name:*                      |                                | Middle Name:               |                            | Last Name:*                         |                  |
| DoB:                              |                                | Mobile No.:                |                            | Email Id:                           |                  |
| Department:                       | Civil                          | Rank:                      | -Select-                   | • Post*                             | -Select- v       |
| Controlling Officer:              |                                | IPAS ID:                   |                            | TMS ID:                             |                  |
| IRPSM ID:                         |                                |                            |                            |                                     |                  |
|                                   |                                |                            |                            |                                     |                  |
| I have IREPS Log                  | in Id. ( uncheck if not applic | able )                     |                            |                                     |                  |
| IREPS Login-Id:*                  |                                |                            |                            | Verify Id from IREF                 |                  |
| User Name:                        |                                | Designation:               |                            | Department:                         |                  |
| 🖺 Save Cancel                     |                                |                            |                            |                                     |                  |

While creating new User (Login Id), we may select existing user details from IRPSM database by clicking **"Choose Login Id from IRPSM "** button, in new pop window all available Login Ids will be visible as shown in given figure:

| Search Log              | gin Id from IRPSM |             |                       |                     | ×        |
|-------------------------|-------------------|-------------|-----------------------|---------------------|----------|
| Show<br>10 •<br>entries |                   |             | Search:               |                     | <b>^</b> |
| #                       | LoginId           | Designation | Division              | Select              |          |
| 1                       | aden1sbc          | ADEN1/SBC   | SBC                   |                     |          |
| 2                       | aden2sbc          | ADEN 2/SBC  | SBC                   |                     |          |
| 3                       | aden3sbc          | ADEN 3/SBC  | SBC                   |                     |          |
| 4                       | aden4sbc          | ADEN 4/SBC  | SBC                   |                     |          |
| 5                       | adenbwt           | ADEN BWT    | SBC                   |                     |          |
| 6                       | adencsbc          | ADEN C SBC  | SBC                   |                     |          |
| 7                       | adenctr           | ADEN CTR    | SBC                   | <ul><li>✓</li></ul> |          |
| 8                       | adendpj           | ADEN DPJ    | SBC                   |                     |          |
| 9                       | adengen           | ADEN GEN    | SBC                   |                     |          |
| 10                      | adenhup           | ADEN HUP    | SBC                   |                     |          |
| Showing 1 to            | 10 of 83 entries  | Pr          | evious <b>1</b> 2 3 4 | 5 9 Next            | -        |
|                         |                   |             |                       | Close               | ð        |

1

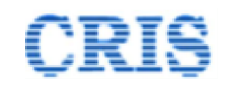

If we choose existing Ids from IRPSM rest of fields of (including password) form will automatically populated and can be edited as per requirement.

If an user check I have IREPS Login Id check box then he has to enter IREPS login Id and after clicking Verify Id from IREPS button his user id will be validated and User Name, Designation , Department field will be automatically populated.

After clicking on save button system will check availability of Login Id if it is available then new user will be created otherwise Login Id needs to be changed. All available Users (Login Ids may be viewed on clicking **("View existing Ids in IR-WCMS" )** button as shown in given figure :

| Γ | — Existing | Login Details : — |             |                     |          | ٦ |
|---|------------|-------------------|-------------|---------------------|----------|---|
|   | Sr.No.     | LoginId           | Designation | Department          | Division |   |
|   | 1          | abcdef            | abcde       | Electrical<br>(G)   | SBC      |   |
|   | 2          | aden098765        | aden        | Civil               | SBC      |   |
|   | 3          | aden123456        | aden        | Electrical<br>(TRD) | SBC      |   |
|   | 4          | aden12345697      | aden        | Mechanical          | SBC      |   |
|   | 5          | aden1234sbc       | aden        | Medical             | SBC      |   |
|   | 6          | aden1sbc          | ADEN1/SBC   |                     | SBC      |   |
|   | 7          | aden2sbc          | ADEN 2/SBC  |                     | SBC      |   |
|   | 8          | aden3sbc          | ADEN 3/SBC  |                     | SBC      |   |
|   | 9          | aden4sbc          | ADEN 4/SBC  |                     | SBC      |   |
|   | 10         | aden4sbc1         | ADEN 4/SBC  | Civil               | SBC      |   |
|   | 11         | adenbwt           | ADEN BWT    |                     | SBC      |   |

Note: All field with (\*) is mandatory and cannot be left blank

### 1.5. Edit Users (Others) Screen

This module is used to update details of existing user by authorized personnel. We can use this module by using Administrator -----> Edit Users (Others) link button path as shown in given figure:

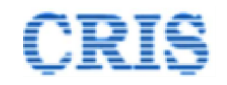

|                |                                                                                |                                                                         | IR-WCMS : Works Contract Management S                                                                                                    |
|----------------|--------------------------------------------------------------------------------|-------------------------------------------------------------------------|----------------------------------------------------------------------------------------------------|
| Contract ~ 2   | ad by CSA.<br>ad by CSA.<br>an anctioned.<br>anctioned.<br>aroved<br>acceived. | 10       3       2                                                      | Zonal Work Order · Z Correspondence · Z Miscellaneous · Report · Charge Password Edit Profile (Self)<br>Create User<br>Edit Users (Others)<br>- Construction · Charge Password<br>Edit Versite (Self)<br>- Create User<br>Edit Users (Others)<br>- Other Revenue Works |
| A(s)           |                                                                                |                                                                         | Correspondence(s)                                                                                                    |
| LOA No.        | LOA Date                                                                       |                                                                         | Name of Work # LOA No. Cor                                                                                                    |
| 10124370005041 | 14/08/2019                                                                     | STRIPPING, MODIFICATION AN<br>AIR EXHAUSTER (VENTURI) IN<br>+ Show more | IND FITMENT OF LAVATORY DOORS AND RETRO FITMENT OF IN LAVATORY SIDE WALL OF NO                                                                                                    |
| 999999999      | 20/11/2019                                                                     | making building                                                         | (2)                                                                                                    |
|                |                                                                                |                                                                         |                                                                                                    |

Users need supply value of Railway, Division and Login Ids parameters before clicking on **Go** button. After clicking Go button he will get desired user's details as shown in figure:

|         |            |             |                               |                      | IR-WCMS :                     | Works              | Contract Mana                        | agem   | ent System             | 1   |
|---------|------------|-------------|-------------------------------|----------------------|-------------------------------|--------------------|--------------------------------------|--------|------------------------|-----|
| lome 🛛  | Contract ~ | 🛛 🛛 Billing | <ul> <li>New Item </li> </ul> | Contract Variation ~ | 🛿 Zonal Work Order 🗸 🚺 Corres | pondence 🗸 🚺 Misce | ellaneous 🗸 📑 Report 🗸 😰 Administrat | ion ~  |                        |     |
| 🕑 Ad    | ministra   | ation > Ed  | dit User(All)                 |                      |                               |                    |                                      |        |                        |     |
| Railway | So         | uth Western | Railway 🔻                     | Division:            | Bangalore 🔻                   | Login ID:          | Select one-                          | •      | 60                     |     |
| Sr.No.  | Railway    | Division    | Login-Id                      | User Name            | User Designation              | Department         | Rank                                 | Post   | Controlling Officer    | Edi |
| 1       | SWR        | SBC         | abcdef                        | abcde abcde          | abcde                         | Electrical (G)     | SSE                                  | SSE    | ADEN BWT, ADEN CTR     | Ø   |
| 2       | SWR        | SBC         | aden098765                    | aden09876 aden       | aden                          | Electrical (TRD)   | Senior Scale (DEN)                   | ADEN   | ADEN 4/SBC, ADEN CTR   | ľ   |
| 3       | SWR        | SBC         | aden123456                    | aden sbc             | aden                          | Electrical (TRD)   | SSE                                  | ADME   | ADEN 4/SBC, ADEN CTR   | Ø   |
| 4       | SWR        | SBC         | aden12345697                  | aden aden            | aden                          | Mechanical         | Section Officer (SO)                 | ADEN   | ADEN 4/SBC, ADEN BWT   | Ø   |
| 5       | SWR        | SBC         | aden1234sbc                   | aden1234 dff         | aden                          | Medical            | Junior Scale (AEN)                   | ADFM   | ADEN DPJ,ADEN GEN      | Ø   |
| 6       | SWR        | SBC         | aden1sbc                      | aden1sbc             | ADEN1/SBC                     | Civil              | Junior Scale (AEN)                   | ADEN   | ADEN 4/SBC,aden        | Ø   |
| 7       | SWR        | SBC         | aden2sbc                      | aden2sbc             | ADEN 2/SBC                    | Civil              | Junior Scale (AEN)                   | FA&CAO | ADEN 2/SBC, ADEN 4/SBC | Z   |
| 8       | SWR        | SBC         | aden3sbc                      | aden3sbc             | ADEN 3/SBC                    | Mechanical         | Junior Scale (AEN)                   | ADEN   |                        | Ø   |
| 9       | SWR        | SBC         | aden4sbc                      | aden4sbc             | ADEN 4/SBC                    | Civil              | Junior Scale (AEN)                   | ADEN   |                        | Ø   |
| 10      | SWR        | SBC         | aden4sbc1                     | aden4sbc wqqweq      | ADEN 4/SBC                    | Civil              | Junior Scale (AEN)                   | ADEN   |                        | Ø   |
| 11      | SWR        | SBC         | adenbwt                       | Satyajeet Harne      | ADEN BWT                      |                    |                                      |        |                        | Ø   |
| 12      | SWR        | SBC         | adenbwt123                    | Satyajeet Harne 213  | ADEN BWT                      | Civil              | JAG/Selection Grade (SDEN/DYCE)      |        |                        | Ø   |
| 13      | SWR        | SBC         | adencsbc                      | Srinivasulu          | ADEN C SBC                    | Personnel          | Section Officer (SO)                 | ADEE   | ADEN 4/SBC, ADEN BWT   | 8   |

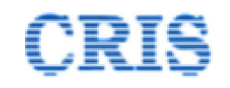

After clicking on Edit button (in green color) a new pop window as shown in figure will be displayed. This form has three parts:

- User Basic Details: The information in User Basic Details cannot be changed.
- Edit User Details : In this part user can update his Date of Birth, Mobile No, Email Id, Department, Rank, Post, Controlling Officer etc.

If an user check I have IREPS Login Id check box then he has to enter IREPS login Id and after clicking Verify Id from IREPS button his user id will be validated and User Name, Designation , Department field will be automatically populated as shown in figure given below:

If password needs to be changed then user has to check Change Password Check box and provide new Password & Confirm Password in respect textbox. (New & Confirm Password must be same).

| vgin ru.                                                                                                    | aden4sbc1                                                                                                    | User Name:                                                                                                | aden4sbc wqqweq    | Designation:                        | ADEN 4/SBC |
|----------------------------------------------------------------------------------------------------|----------------------------------------------------------------------------------------------------|----------------------------------------------------------------------------------------------------|--------------------|-------------------------------------|------------|
| ailway:                                                                                                    | South Western Railwa                                                                                                    | ay Division:                                                                                              | SBC                |                                     |            |
| dit User Details :                                                                                                    | :                                                                                                    |                                                                                                    |                    |                                     |            |
| oB:                                                                                                    | 05/11/2019                                                                                                    |                                                                                                    | Mobile No.:        |                                     |            |
| mail Id:                                                                                                    |                                                                                                    |                                                                                                    | Department:*       | Civil                               |            |
| ank:*                                                                                                    | Junior Sca                                                                                                    | le (AEN)                                                                                                  | ▼ Post:*           | ADEN                                | ~          |
| ontrolling Officer:                                                                                                    |                                                                                                    |                                                                                                    | IPAS ID:           |                                     |            |
| MS ID:                                                                                                    |                                                                                                    |                                                                                                    | IRPSM ID:          | aden4sbc                            |            |
| – 🗹 I have IREP:                                                                                                    | S Login Id. ( uncheck if n                                                                                                    | ot applicable )                                                                                           |                    | Verify Id from IREP                 |            |
| IREPS Login-Id:                                                                                                    | S Login Id. ( uncheck if n                                                                                                    | ot applicable )                                                                                           |                    | Verify Id from IREP:                |            |
| ■ I have IREP<br>IREPS Login-Id:<br>User Name:                                                                                                    | S Login Id. ( uncheck if n                                                                                                    | ot applicable )<br>Designation:                                                                           |                    | Verify Id from IREP:<br>Department: |            |
| I have IREPS<br>IREPS Login-Id:<br>User Name:<br>✔ Change Pas                                                                                                    | S Login Id. ( uncheck if n                                                                                                    | Designation:                                                                                              |                    | Verify Id from IREP3                |            |
| I have IREP<br>IREPS Login-Id:<br>User Name:<br>♥ Change Pas<br>New Password:                                                                                                    | S Login Id. ( uncheck if n                                                                                                    | Designation:                                                                                              | Confirm Password:* | Verify Id from IREP:                |            |
| ✓ I have IREP:<br>IREPS Login-Id:<br>User Name:<br>✓ Change Pas<br>New Password:                                                                                                    | S Login Id. ( uncheck if n                                                                                                    | Designation:                                                                                              | Confirm Password:* | Department:                         |            |
| I have IREP! IREPS Login-Id: User Name: Change Pas New Password: I. Only * fields are n C confirmation of d.                                                                                                    | S Login Id. ( uncheck if n                                                                                                    | Designation:                                                                                              | Confirm Password:* | Verify Id from IREP:                |            |
| I have IREP!     IREPS Login-Id:     User Name:         ✓         ✓         Change Pas     New Password:         .         .         Only * fields are n         2. Confirmation of d         .         S. If any correction p         .         S. DEV coordin | S Login Id. ( uncheck if n<br>sword ( uncheck if not ap<br>nandatory,<br>ata is necessary for mapping o<br>required, after Confirmation of<br>nation-FCP Divisional users | Designation:      Designation:      Introduction      Interps Id.      data then same can be done through | Confirm Password:* | Verify Id from IREP:                |            |

After clicking Save & Confirm button user's details will be updated.

Note: All field with (\*) is mandatory and cannot be left blank.